## Family Balance Summary Report

Last Modified on 08/30/2022 1:46 pm EDT

The **Family Balance Summary** report provides you with a list of families with basic information and account balances based on filters (Search Criteria) you select.

You can find this report under the Families menu > Family Reports > Family Balance Summary.

- Customize your report to list family balances as of the current date (default setting) or for a historical date.
- ★ Determine inactive families that have balances due.
- \* Send an email to all, or only some, of the families directly from the report results.

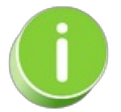

Save this as a frequently used report! Click the**Heart** icon  $\bigcirc$  next to a report name, the heart will change to red  $\clubsuit$  and the report will be listed under the*Reports menu* > My Reports for quick and easy access!

## Search Criteria

You can filter your list of families using any or all the Search Criteria, and Jackrabbit will compile a report of families who meet ALL of the criteria selected. For this example, we will filter for Inactive families.

## Family Balance Summary

## **Report Results**

Review the results and use the checkbox in the last column to select the families to email. Click the *Email* button to quickly generate an email to all or the selected students in the report.

- Use the active links in the report to go to the Family record.
- Show/Hide the columns as needed. In this example, 1 column is hidden.
- Report results can be customized with the ability to sort columns, and modify column width.

| Family I          | Balan      | ce Summar            | <b>y</b><br>Use this butto | Use this button to Show/Hide |                  |               |                        |                                                                                                    |  |  |
|-------------------|------------|----------------------|----------------------------|------------------------------|------------------|---------------|------------------------|----------------------------------------------------------------------------------------------------|--|--|
| ← RETURN ▲ EMAIL  |            |                      |                            |                              |                  |               | elect all to email.    |                                                                                                    |  |  |
| View 1 - 17 of 17 | $\bigcirc$ | ■ Print Print Export | © Refresh 1 columns hi     | dden 🔳 Show/Hi               | de Columns 🛛 🖓 F | Restore Colun | nns                    |                                                                                                    |  |  |
| Family/Account    | Status     | Billing Contact      | Billing Email              | Primary Phone                | Students         | Balance       | Balance As<br>Of Today | Email All                                                                                                    |  |  |
| <u>Avery</u>      | Inactive   | Laura Avery          | lavery@myemail.com         | 704-555-1111                 | Lila             | 212.50        | 212.50                 | <b>~</b>                                                                                                    |  |  |
| Brown             | Inactive   | Janice Brown         | jbrownsemail@email.com     | (704) 555-1313               | Samantha, Leslie | 0.00          | 0.00                   | <b>~</b>                                                                                                    |  |  |
| Campbell          | Inactive   | Katherine Campbell   | kcampbell@email.com        | (704) 555-6671               | Lena, Sam        | 30.00         | 30.00                  | <                                                                                                    |  |  |
| <u>Cozy</u>       | Inactive   | Sara Cozy            | saralaprezioso@yahoo.com   | (916) 945-1223               | Sophia           | 0.00          | 0.00                   | <b>~</b>                                                                                                    |  |  |
| Evans             | Inactive   | Taylor Evans         | tayevans@email.com         | (704) 555-5478               | Shawna, Gina     | 30.00         | 30.00                  | <                                                                                                    |  |  |
| Holland           | Inactive   | Kate Holland         | kholland@email.com         | 704-336-1111                 | Alexa            | 0.00          | 0.00                   | Image: A start and a start a start |  |  |
| Hunter            | Inactive   | Jolie Hunter         | jhunter@email.com          | (704) 555-1248               | Jackson          | 230.00        | 230.00                 | <ul><li>✓</li></ul>                                                                                                    |  |  |

*Note:* There are two *Balance* columns: *Balance* and *Balance As Of* (date). The *Balance* column is **not** datedependent and is the current balance. The *Balance As Of* (date) column **is** date-sensitive and will vary depending on the search criteria you enter. In this example, **no** *Balance As Of* (date) was entered, and both columns show the same amount.

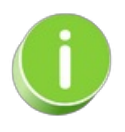

A history of emails sent from this report is kept in the *Family* record, *Misc* tab > *View Sent Emails* for 365 days.